**Problemlage**: Mein DVD-Brenner wird von ,Magix Video Deluxe 2004 Plus' nicht erkannt. Der Brenner ist aus allen anderen Programmen ohne Probleme ansprechbar. Meinen CD-Brenner erkennt das Programm jedoch.

Die Firma Magix will offensichtlich ihre Brennerproblem hegen und pflegen und spendiert dem Programm keinen Button ,Schreiben auf Festplatte'

Im Magix Userboard gibt es jedoch mehrere Hinweise wie es doch geht. Hiermit habe ich diese eigentlich nur für mich zusammengefasst und mit Screenshots versehen. Ich brenne ja nicht alle Tage DVD-Filme. Vielleicht hilft es anderen auch weiter.

Alles Nachstehende ist mit Windows XP ausprobiert.

Ausschalten der Brennererkennung (nicht unbedingt notwendig, aber bei mir wollte das Programm zeitweise eine leere CD im CD-Brenner obwohl ich eigentlich nur eine DVD vorbereiten wollte und das war lästig)

Mit dem Editor (zu finden ,Alle Programme – Zubehör') wurden jeweils eine kleine Datei zum ausschalten bzw. einschalten der Brennroutine geschrieben.

Name der Datei z.B.: DVDBrennerAus.cmd Mit dem Inhalt: rename c:\windows\system32\DLLAV32.dll DLLAV32.dllx

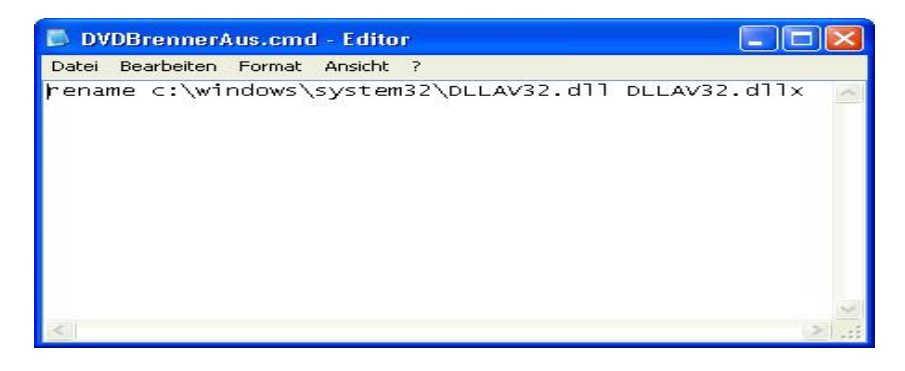

Name der Datei z.B.: DVDBrennerEin.cmd Mit dem Inhalt: rename c:\windows\system32\DLLAV32.dllx DLLAV32.dll

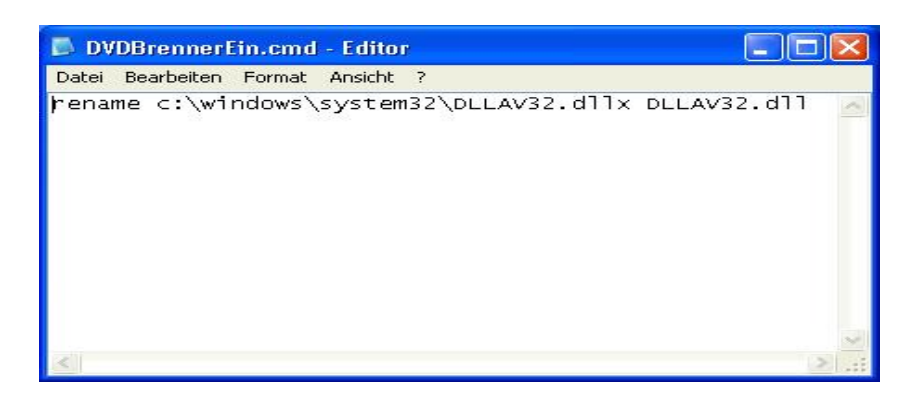

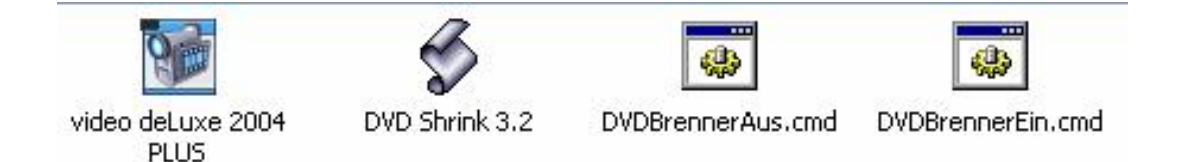

Wenn man jetzt die DVDBrennerAus.cmd mit Doppelklick ausführt erkennt Magix Video Deluxe beim nächsten Start des Programmes keinen Brenner mehr, gibt beim Brennen eine kurze Fehlermeldung aus und man kann trotzdem die Videos fürs Brennen mit Nero oder einem anderen Programm vorbereiten.

Doppelklick auf DVDBrennerEin.cmd stellt den Urprungszustand wieder her.

## 1.Schritt - DISK BRENNEN

Im Menü DATEI – Systemeinstellungen... festlegen wohin die Dateien ,Temporär' geschrieben werden sollen. (In der Anleitung gehe ich von ,X:\Disk Temp' aus)

| Eins | tellungen       |                                                             |       |
|------|-----------------|-------------------------------------------------------------|-------|
| Wi   | edergabe Ver    | rzeichnisse Video/Audio System                              |       |
| đ    | - Verzeichnisse | ) <u> </u>                                                  |       |
|      |                 |                                                             |       |
|      | Projekte:       | X:\My Record                                                |       |
|      | Exporte:        | X:\Urlaub2004                                               |       |
| 1    |                 |                                                             |       |
|      | Import:         | x:\MAGIX\video_deLuxe_2004_PLUS\HDP                         |       |
|      | Aufnahmen:      | x:\MAGIX\video_deLuxe_2004_PLUS\My Audio Video              |       |
|      |                 |                                                             |       |
| (    | Temporär:       | X:\DiskTemp                                                 |       |
|      |                 |                                                             |       |
|      | Audioeditor:    | D:\MAGIX\video_deLuxe_2004_PLUS\musiceditor\musiceditor.exe |       |
|      | Bildeditor:     | D:\MAGIX\video_deLuxe_2004_PLUS\fotoclinic.exe              |       |
|      |                 |                                                             |       |
|      |                 |                                                             |       |
|      |                 |                                                             |       |
|      |                 |                                                             |       |
|      |                 |                                                             |       |
|      |                 | OK Abbrechen                                                | Hilfe |

**Filmprojekt normal vorbereiten** und ,MakeCD/DVD' ausführen Menüvorlagen usw. gestalten und dann DISK BRENNEN anklicken.

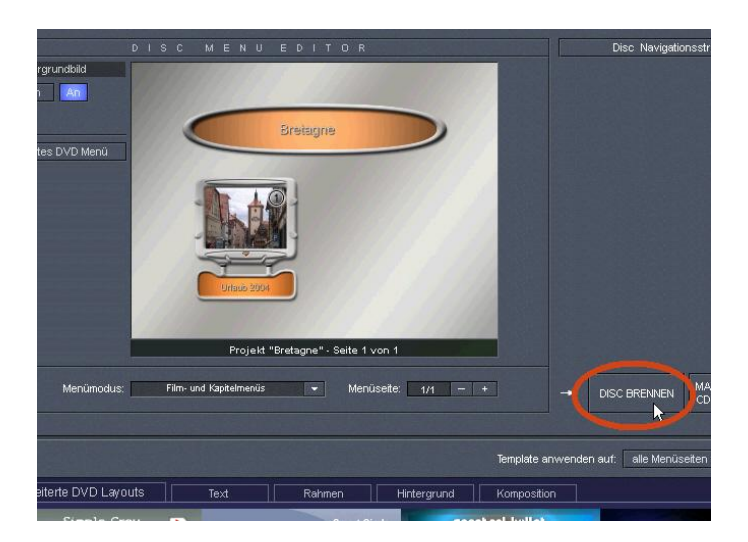

Es erscheint eine Fehlermeldung die mit OK-Klick zu Kenntnis genommen wird.

|                     | MAGIX video de                                                               | Euxe 2004 PLU                                                        | S S                                                |                |             | Band_00<br>Band_07<br>Band_08<br>Band_09<br>Band_10<br>Band_10<br>Band_11<br>Band_13<br>Band_16 |
|---------------------|------------------------------------------------------------------------------|----------------------------------------------------------------------|----------------------------------------------------|----------------|-------------|-------------------------------------------------------------------------------------------------|
| Menümodus:          | DVDMaker.dll hat e<br>wenden Sie sich ar<br>Programmversion e<br>oder höher. | einen Versionskonflik<br>n den Magix Support.<br>Ifordert DLLAV32.DL | t festgestellt. Bitte<br>Die<br>IL Version 2.1.064 | +              |             | Band_16                                                                                         |
|                     |                                                                              |                                                                      |                                                    | Template a     | nwenden auf | : alle Menüs                                                                                    |
| eiterte DVD Layouts | Text                                                                         | Rahmen                                                               | Hintergrund                                        | Kompositio     | n           |                                                                                                 |
| Simple Grey         |                                                                              | Smart                                                                | Circle S                                           | peetral bullet | 6           | Fo                                                                                              |

Im anschließend erscheinenden Fenster stehen keine Brenner mehr zur Auswahl.

Einstellungen wie gewünscht vornehmen.

Jedenfalls Datenträgerformat wählen und beim Brennvorgang ,mit vorheriger Simulation' anhaken.

Abschließend den roten ,Brennknopf' anklicken.

| Erstelle D | Disk                                         |                                                                                                    |                                                        |
|------------|----------------------------------------------|----------------------------------------------------------------------------------------------------|--------------------------------------------------------|
| 1          | Brenner verwenden:                           | Brenngeschwindigkeit:                                                                                        | ▼<br>▼<br>Disk Information                             |
| 2          | Datenträgerformat:                           | DVD     Mini DVD     Video CD     Super Video CD                                                             | ?                                                      |
| 3          | Brennvorgang/Video E                         | incodino verses<br>mit vorheriger Simulat<br>Backup des Projekts<br>Buffer-Underrun-Schu<br>DVD/CD-RW-Medier | hinzufügen<br>utz aktivieren<br>n komplett formatieren |
|            | Füllstandsanzeige:<br>belegter Platz auf dem | Rohling: 3031 MB/4482 M                                                                                      | B Abbruch                                              |
|            |                                              | Problembehandlung                                                                                            | Schließen                                              |

Frage ,Es wurde kein DVD-Brenner gefunden. Sollen die Filme trotzdem im DVD-Format encodiert werden?' mit ,Ja' beantworten

| ndbild           |                                                                                                    | Erstelle Disk                                      |                                                                                                    |
|------------------|----------------------------------------------------------------------------------------------------|----------------------------------------------------|----------------------------------------------------------------------------------------------------|
| An Erstelle Disk | en:                                                                                                    | Brenner verwend                                    | den: 🗾 🚽                                                                                                    |
| Datenträgerforma | Brenngeschwindigkeit:<br>Disk Information                                                                      | Datenträgerforma                                   | Disk Information                                                                                                    |
| Menü             | deLuxe 2004 PLUS<br>wurde kein DVD Brenner gefunden. Sollen die<br>ne trotzdem im DVD-Format encodiert werden? | Brennvorgang/V                                     | <ul> <li>✓ Video CD</li> <li>Super Video CD</li> <li>Encoder</li> <li>ideo Encoding starten:</li> <li>Imit vorheriger Simulation</li> <li>Imit Backup des Projekts hinzufügen</li> <li>Imit Buffer-Underrun-Schultz aktivieren</li> </ul> |
| te DV<br>Simp    | i dem Rohling: 3031 MB/4482 MB Abbruch                                                                         | gesamter Vorgan<br>Encodiere Filmm<br>Beim Mixdown | g: Schritt 1 von 5 00:28<br>enü 01:06 verbleibend Abbruch                                                                                                    |

Das Programm encodiert jetzt einige Zeit(Stunden) und schreibt die Dateien für die DVD auf die Festplatte in das Temporär-Verzeichnis in einen Ordner mit dem Namen ,DVD Image'+ Name des Filmprojektes (hier X:\Disk Temp\DVD Image U2004DVD3'

## Schritt 2 - Weiterverarbeitung für normgerechtes Brennen auf DVD

Leider teilt Video Deluxe große Dateien nicht sofort in kleinere normgerechte 1 GB-Dateien sondern würde das erst beim richtigen Brennen so machen. Deswegen muß man noch mit einem Programm diese Teilung und normgerechte Aufbereitung vornehmen. Das Freewareprogramm DVD Shrink erledigt das hervorragend und relativ schnell.

Also DVD Shrink im Internet (www.dvdshrink.org) besorgen, installieren und aufrufen

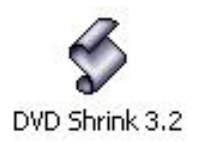

,Open Files' anklicken

| 🕏 DVD Shrink 3.2                                                                                                    |                       |
|----------------------------------------------------------------------------------------------------|-----------------------|
| File Edit View Help                                                                                                    |                       |
| Open Disc         Open Files         Alalysis         Backup!         Full Disc           0 MB         0         0         0         0         0         0         0         0         0         0         0         0         0         0         0         0         0         0         0         0         0         0         0         0         0         0         0         0         0         0         0         0         0         0         0         0         0         0         0         0         0         0         0         0         0         0         0         0         0         0         0         0         0         0         0         0         0         0         0         0         0         0         0         0         0         0         0         0         0         0         0         0         0         0         0         0         0         0         0         0         0         0         0         0         0         0         0         0         0         0         0         0         0         0         0         0         0         0 | Re-author             |
| 🕑 Full Disc Backup                                                                                                    | Scompression Settings |
| DVD Structure Duration Size                                                                                                    |                       |
|                                                                                                    |                       |
|                                                                                                    |                       |
|                                                                                                    |                       |
|                                                                                                    |                       |
|                                                                                                    |                       |
|                                                                                                    |                       |
|                                                                                                    |                       |
|                                                                                                    |                       |
|                                                                                                    |                       |
|                                                                                                    |                       |
|                                                                                                    |                       |
|                                                                                                    |                       |
|                                                                                                    |                       |
| + + O                                                                                                    |                       |
|                                                                                                    |                       |
|                                                                                                    |                       |
|                                                                                                    |                       |
|                                                                                                    |                       |
|                                                                                                    |                       |
|                                                                                                    |                       |
|                                                                                                    |                       |
|                                                                                                    |                       |
| Open DVD files already on your hard drive                                                                                                    | NUM                   |

Den Ordner mit den von Video Deluxe geschriebenen Dateien auswählen:

| скир | Duration              | Size           | 🛠 Compression Se | ttings |
|------|-----------------------|----------------|------------------|--------|
|      | Ordner suchen         |                |                  | ? 🗙    |
|      | Select folder contair | ning DVD files |                  |        |
|      |                       |                | 3                | ^      |
|      | E Co                  | kaler Datentr  | äger (X:)        |        |
|      |                       | DiskTemp       | age U2004DVD3    |        |
|      |                       |                |                  |        |
|      |                       |                |                  |        |
|      |                       | 5              |                  | ~      |
|      |                       |                |                  | rachan |
|      |                       |                | UN N HOU         | rechen |

Nach wenigen Minuten ist der Inhalt der DVD ins Programm DVD Shrink eingelesen. Anschließend den Button "Backup!' anklicken.

| 🕏 DVD Shrink 3.2 - X:\Urlaub 2004 DVD1                                                                                                    |                                                                                                    |
|----------------------------------------------------------------------------------------------------|----------------------------------------------------------------------------------------------------|
| File Edit View Help                                                                                                    |                                                                                                    |
| Image: Open Disc     Open Files     Analysi     Backup!     ↓     ↓     ↓     ↓     ↓     ↓     ↓     ↓     ↓     ↓     ↓     ↓     ↓     ↓     ↓     ↓     ↓     ↓     ↓     ↓     ↓     ↓     ↓     ↓     ↓     ↓     ↓     ↓     ↓     ↓     ↓     ↓     ↓     ↓     ↓     ↓     ↓     ↓     ↓     ↓     ↓     ↓     ↓     ↓     ↓     ↓     ↓     ↓     ↓     ↓     ↓     ↓     ↓     ↓     ↓     ↓     ↓     ↓     ↓     ↓     ↓     ↓     ↓     ↓     ↓     ↓     ↓     ↓     ↓     ↓     ↓     ↓     ↓     ↓     ↓     ↓     ↓     ↓     ↓     ↓     ↓     ↓     ↓     ↓     ↓     ↓     ↓     ↓     ↓     ↓     ↓     ↓     ↓     ↓     ↓     ↓     ↓     ↓     ↓     ↓     ↓     ↓     ↓     ↓     ↓     ↓     ↓     ↓     ↓     ↓     ↓     ↓     ↓     ↓     ↓     ↓     ↓     ↓     ↓     ↓     ↓     ↓     ↓     ↓     ↓     ↓     ↓     ↓     ↓     < | Re-author 2,265 MB                                                                                              |
| 😔 Full Disc Backup                                                                                                    | Compression Settings                                                                                            |
| DVD Structure     Duration     Size            • URLAUB_2004_DVD1             • Menus             • Title Menus             • O0:00.00             • O1:00.06             • Main Movie                                                                                                    | Video       Automatic       100.0 %         Audio   No audio streams.       Subpicture   No subpicture streams. |
| Backup DVD with the current compression settings                                                                                                    | NUM                                                                                                    |

Auswahl wie angegeben vornehmen. ,Select target folder…' ist der Ordner in den die fertige DVD geschrieben werden soll.

| 🔗 Backup DV   | D 🛛                                                                                                    |
|---------------|----------------------------------------------------------------------------------------------------|
| Target Device | DVD Region Quality Settings Options Burn Settings                                                                                                    |
| Spa<br>Spa    | Interfect target folder for DVD output files:       Image: Comparison of the second second seco |
|               | Create VIDEO_TS and AUDIO_TS subfolders.                                                                                                    |

Je nachdem ob die Videovorschau angeklickt ist erscheint jetzt folgendes

| Decryption Status: Not Encrypted<br>Rate: 7,952 KB/s<br>Buffered: 18 MB<br>Time Remaining: 3 minutes 39 seconds | Decryption Status: | Not Encrypted        |
|----------------------------------------------------------------------------------------------------|--------------------|----------------------|
| Rate:       7,952 KB/s         Buffered:       18 MB         Time Remaining:       3 minutes 39 seconds         |                    |                      |
| Buffered:       18 MB         Time Remaining:       3 minutes 39 seconds                                        | Rate:              | 7,952 KB/s           |
| Time Remaining: 3 minutes 39 seconds                                                                            | Buffered:          | 18 MB                |
|                                                                                                    | Time Remaining:    | 3 minutes 39 seconds |
|                                                                                                    | Time Remaining:    | 3 minutes 39 seco    |
|                                                                                                    |                    | Time Remaining:      |

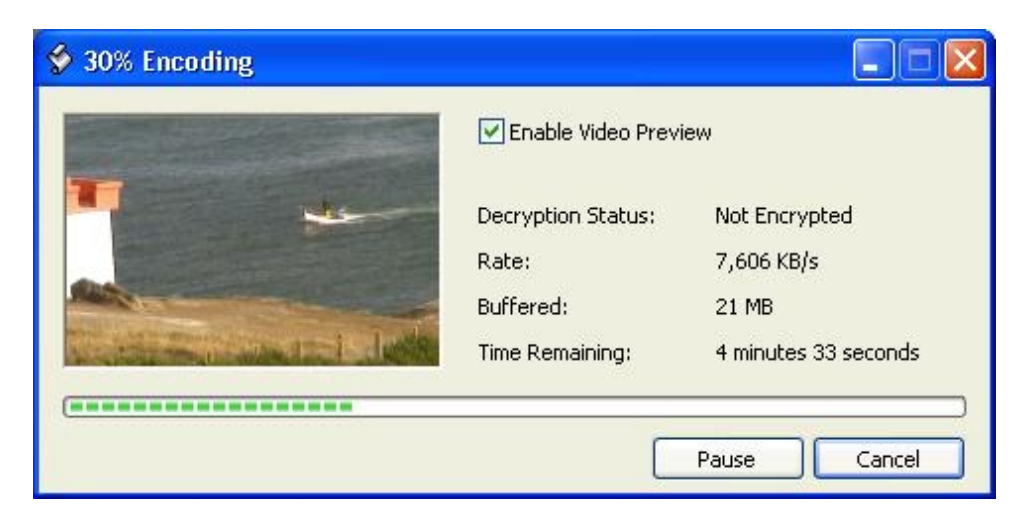

## Nach wenigen Minuten ist DVD Shrink fertig

| 🗳 Back     | up Complete 🛛 🛛 🕅                                                                                                    |
|------------|----------------------------------------------------------------------------------------------------|
| <b>i</b> ) | DVD Shrink has finished backing up your DVD.<br>All output files are now ready for burning with appropriate DVD burning<br>software. |
| i i        | DVD output files were saved to the following location:<br>X:\DVD_SHRINK\VIDEO_TS                                                     |
|            | Total size: 2,919 MB<br>Total processing time: 5 minutes 57 seconds                                                                  |
|            | ОК                                                                                                    |

Im Verzeichnis X:\DVD\_SHRINK\VIDEO\_TS stehen die fertigen Dateien für die DVD. Sie müssen nur mehr auf die DVD gebrannt werden.

## 3. Schritt DVD brennen

Hier wird dies mit ,Nero Burning ROM' durchgeführt. Programm aufrufen. DVD-Video – Neu auswählen.

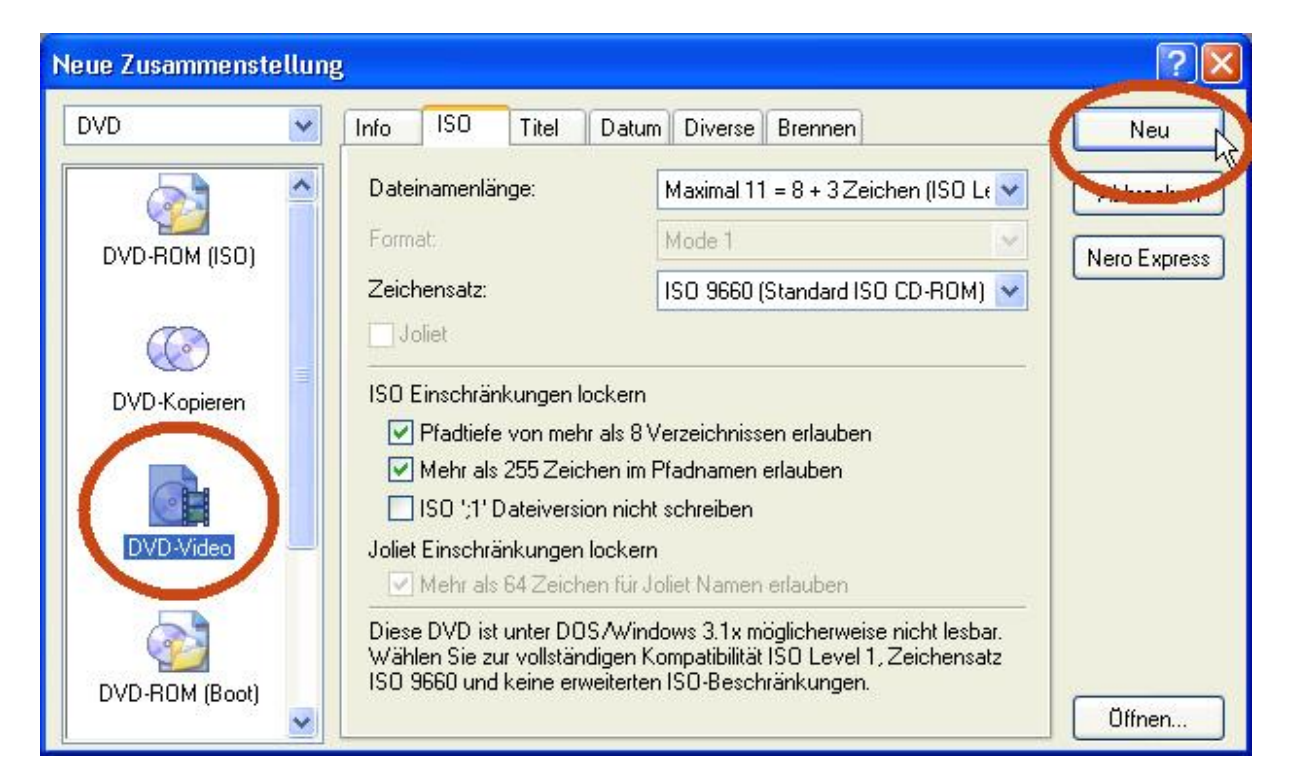

Die Dateien von x:\DVD\_SHRINK\VIDEO\_TS in das Verzeichnis VIDEO\_TS ziehen.

| d DVDVideo1_DV                                            | D - Nero Burning ROM                                                                                                    | N.                                                                                                    |                                                                                                    |                                                                                                    |                                                                                                    |                                                                                                 |                                                                                                    |                                                                                                    |
|-----------------------------------------------------------|----------------------------------------------------------------------------------------------------|----------------------------------------------------------------------------------------------------|----------------------------------------------------------------------------------------------------|----------------------------------------------------------------------------------------------------|----------------------------------------------------------------------------------------------------|-------------------------------------------------------------------------------------------------|----------------------------------------------------------------------------------------------------|----------------------------------------------------------------------------------------------------|
| Datei Bearbeiten i<br>Datei Pearbeiten i<br>DVDVideo1_DVD | Ansicht Rekorder Extras                                                                                                    | Datenbank Fens                                                                                               | iter Hilfe                                                                                                    | V I: HP DVD Write                                                                                                    | r 300n                                                                                                    | • • • • •                                                                                       | 2                                                                                                    | ×                                                                                                    |
| VIDEO_TS                                                  | Name<br>VIDEO_TS.BUP<br>VIDEO_TS.FO<br>VIDEO_TS.VOB<br>VTS_01_0.VOB<br>VTS_01_0.FO<br>VTS_01_0.VOB<br>VTS_01_1.VOB<br>VTS_01_2.VOB<br>VTS_01_3.VOB | Grobie T<br>12 KB BL<br>12 KB Ne<br>9 MB Ne<br>42 KB BL<br>42 KB BL<br>494 KB Ne<br>1.023 MB Ne<br>861 MB Ne | yp         th           IP-Datei         IP-Datei           ro S         ro S           ro S         ro S           ro S         ro S           ro S         ro S           ro S         ro S | DVD-Lauwerk (L1)     DVD-Lauwerk (L1)     DVD-Lauwerk (L1)     DVD-Lauwerk (L1)     DVD-lauwerk (L1)     DVD-lauwerk (L1)     DVD- | Name<br>Wideo_ts.kop<br>Wideo_ts.rko<br>Wideo_ts.rko<br>Wits_01_0.hup<br>Wits_01_0.rko<br>Wits_01_1.vob<br>Wits_01_2.vob<br>Wits_01_3.vob | Größe<br>12.288<br>12.288<br>10.194.944<br>43.008<br>505.856<br>1.073.73<br>1.073.73<br>902.973 | Iyp<br>BUP Datei<br>Nero ShowTime<br>BUP Datei<br>Nero ShowTime<br>Nero ShowTime<br>Nero ShowTime<br>Nero ShowTime | Geandert<br>20.10.2004 02:49:33 4<br>20.10.2004 02:49:33 4<br>20.10.2004 02:49:33 4<br>20.10.2004 02:49:33 4<br>20.10.2004 02:49:33 4<br>20.10.2004 02:49:33 4<br>20.10.2004 02:49:55 4<br>20.10.2004 02:49:55 4<br>20.10.2004 02:49:53 4 |
| омв 500м                                                  | B 1000MB                                                                                                    | 1500MB                                                                                                    | 2000MB                                                                                                    | 2500MB                                                                                                    | 3000MB                                                                                                    | 3500MB 4                                                                                        | 000MB 45<br>HP DVD Writer 3                                                                                        | 500MB 5000MB                                                                                                    |

DVD ins Laufwerk, Brennen anklicken und alles weitere geht automatisch

| ND)     | 8   | Info ISO Titel Dat                                                                   | um Diverse Brennen                                 | ( | Brennen    |
|---------|-----|--------------------------------------------------------------------------------------|----------------------------------------------------|---|------------|
| DVD-Vie | ieo | Arbeitsschritt<br>Maximale Geschwind<br>Simulation<br>Brennen<br>DVD abschließen [Ke | gkeit ermitteln<br>in weiteres Schreiben möglicht) |   | Nero Expre |
|         |     | Schreibgeschwindigkeit:                                                              | Disc-at-Droe                                       | × |            |
|         |     | Anzahl der Kopien:                                                                   | 1                                                  |   |            |
|         |     | Mehrere Rekorder verwei                                                              | nden<br>nvorgang durchführen                       |   |            |

| earbeiten Ansicht | Rekorder Extras Datenbani        | < Fenster Hilfe                   |                    |           |           |                    |         |
|-------------------|----------------------------------|-----------------------------------|--------------------|-----------|-----------|--------------------|---------|
| & 🖬 🔌             | 16 Ø 🕫 👂                         | • 🖉 🎯 🎯 🕑 💽                       | I: HP DVD Wr       | ter 300n  | 2         |                    |         |
| 2                 |                                  |                                   |                    |           |           |                    |         |
| Name der Zusam    | menstellung: DVDVideo1_DVD       | (Mode1) UDF/ISO                   | Größe:             | 2921 MB / | 332:19.22 |                    |         |
| Zeit              | Ereignis                         |                                   |                    |           |           |                    |         |
| 02:57:27          | Die Neuzuordnung der DVD-Vide    | eodateien ist gestartet           |                    |           |           |                    |         |
| 02:57:27          | Die Neuzuordnung der DVD-Vide    | eodateien ist beendet (keine Date | i wurde verändert) |           |           |                    |         |
| 02:57:27          | DVD-Videodateien sortiert        |                                   |                    |           |           |                    |         |
| Q 02:57:29        | Cachen von Dateien               |                                   |                    |           |           |                    |         |
| Q 02:57:29        | Cachen von Dateien fertig        |                                   |                    |           |           |                    |         |
| Q 02:57:29        | Start des Brennvorganges mit 2,4 | 1x (3.324 KB/s)                   |                    |           |           |                    |         |
| 02:57:29          | Formatieren von Disk vor Brenne  | n starten                         |                    |           |           |                    |         |
| Q 02:58:07        | Disk erfolgreich formatiert      |                                   |                    |           |           |                    |         |
| Schreibe Dateit   | VTS_01_0.VOB                     |                                   |                    |           |           |                    |         |
| Kopie:            | 171                              |                                   |                    |           |           | Gesamtzeit:        | 00:01:3 |
| Status:           | Schreibe auf Medium              |                                   |                    |           |           | Verbleibende Zeit: | 00:14:1 |
| Verwendeter Les   | epuffer:                         |                                   |                    |           |           |                    | 100     |
|                   |                                  |                                   |                    |           |           |                    |         |
| Fertiggestellt:   |                                  |                                   |                    |           |           |                    | 72      |
|                   |                                  |                                   |                    |           |           |                    |         |
| Rekorder          | Arbeitsschritt                   | Buffer-Level                      | Rekorderstatus     |           |           |                    |         |
| HP DVD Writer     | 300n Track                       | 95%                               | Bereit             |           |           |                    |         |
|                   |                                  |                                   |                    |           |           |                    |         |
| PC pach Bear      | vlan das Bransvenands kauntail   | atran                             |                    |           |           |                    |         |
| Gaschriebene      | Datan iibamriifan                |                                   |                    |           |           |                    |         |
| use of the Derie  | o anon aporproroff               |                                   |                    |           |           | Abbrec             | hen     |

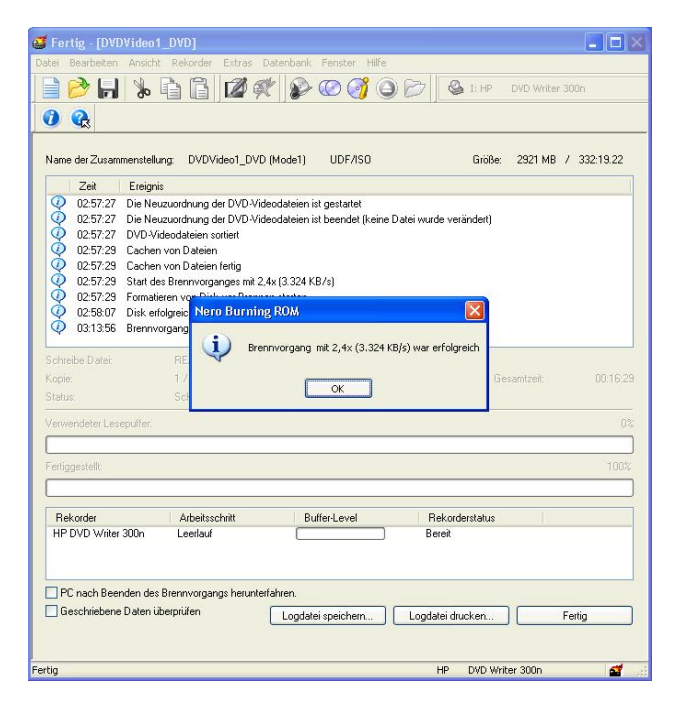

Fertig ist die DVD.

Helmut Tomasek - h.to@gmx.net